## User Manual for Jharkhand Rojgar Website (English)

Department of Labour, Employment ,Training & Skill Development, Govt. of Jharkhand

#### Step 1: Visit https://rojgar.jharkhand.gov.in Step 2: Click on New Job Seeker option

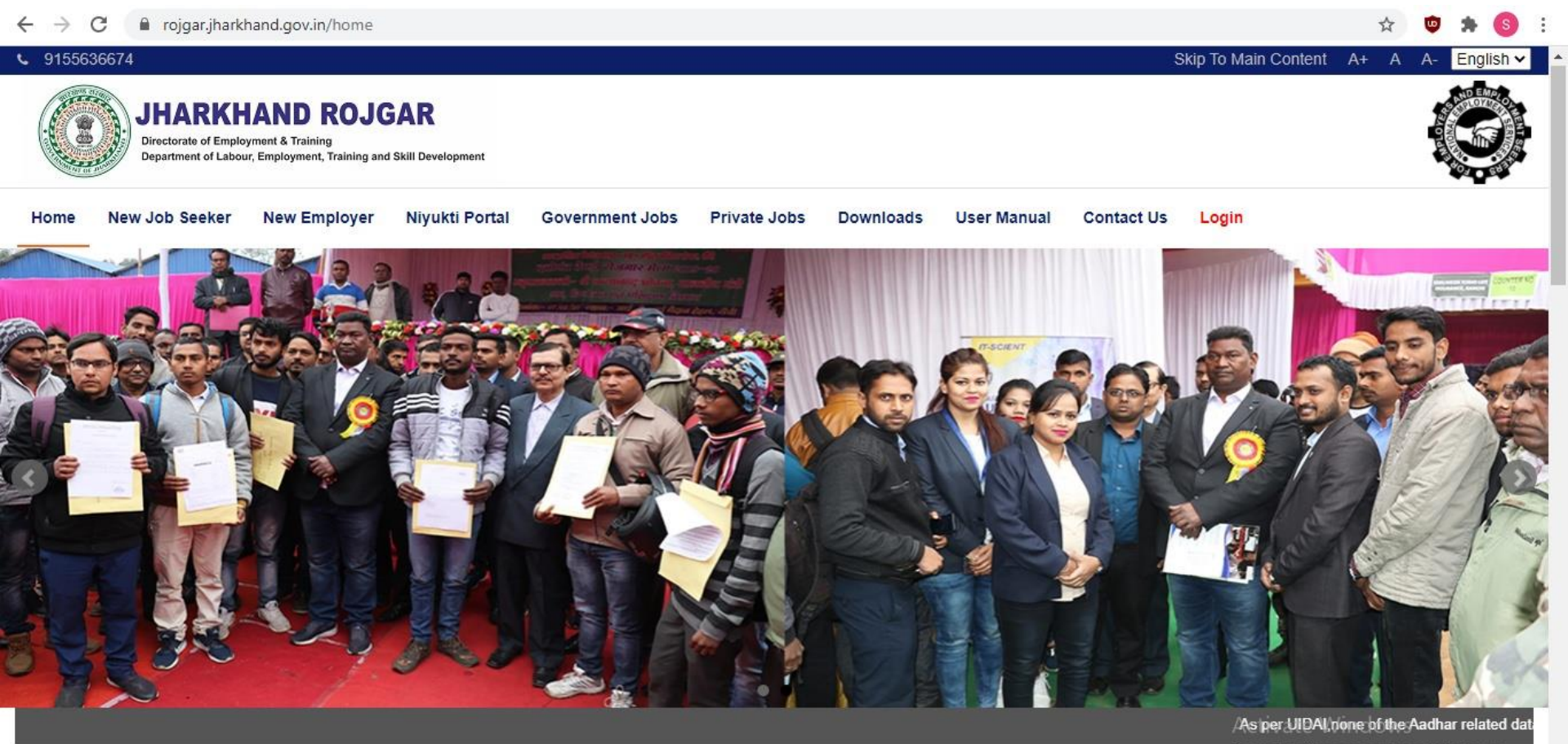

Go to Settings to activate Windows.

\*

#### Step 3: Enter your mobile number & click on Send OTP

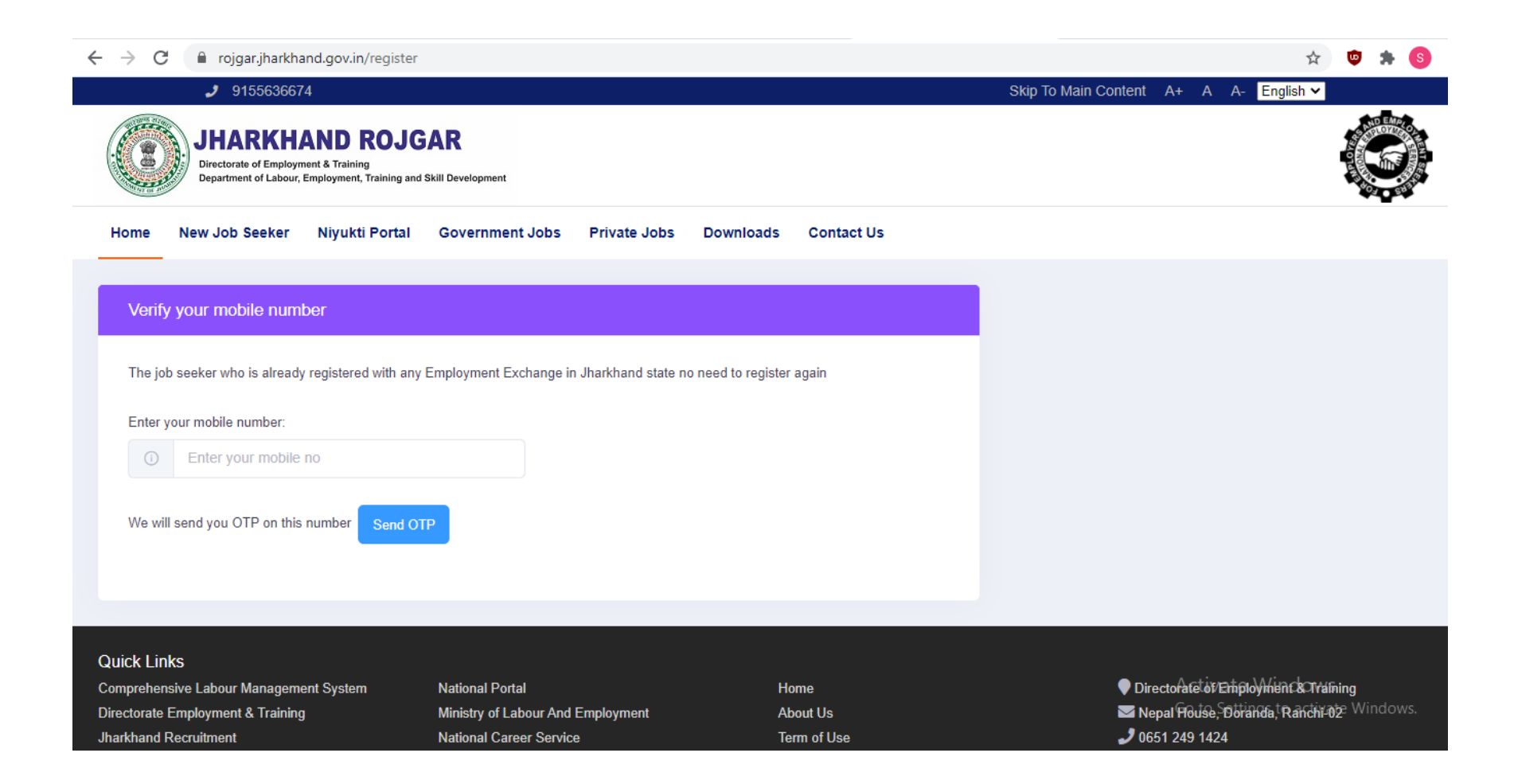

#### Step 4: Receive OTP on Mobile number,

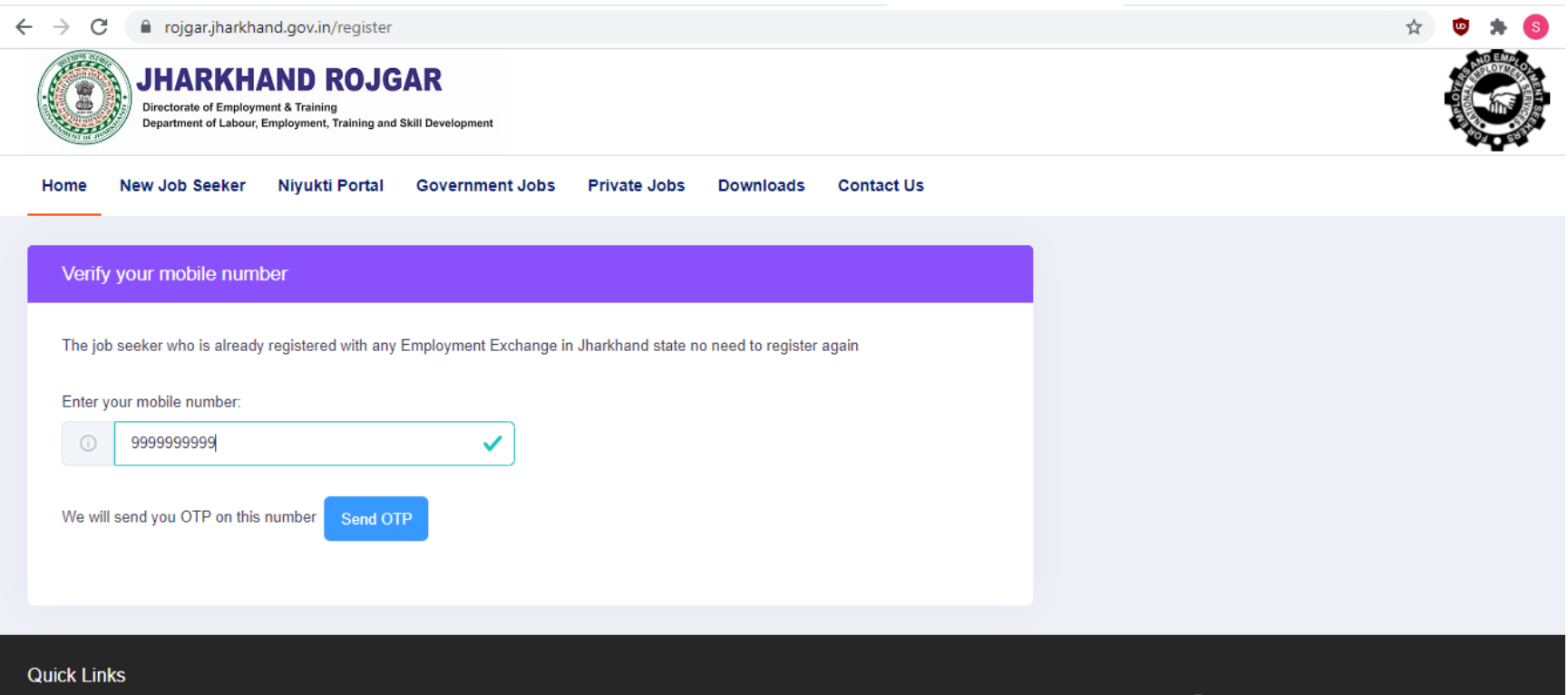

| Comprehensive Labour Management System | National Portal                   | Home           | Directorate of Employment & Training                                                                                                    |
|----------------------------------------|-----------------------------------|----------------|----------------------------------------------------------------------------------------------------|
| Directorate Employment & Training      | Ministry of Labour And Employment | About Us       | 📨 Nepal House, Doranda, Ranchi-02                                                                                                    |
| Jharkhand Recruitment                  | National Career Service           | Term of Use    | 0651 249 1424<br>0651 249 to 240<br>0 to 240<br>0 to 2 |
| ESI Jharkhand                          | e-Aadhaar                         | Privacy Policy |                                                                                                    |

#### Step 5: Enter received OTP and click "Verify"

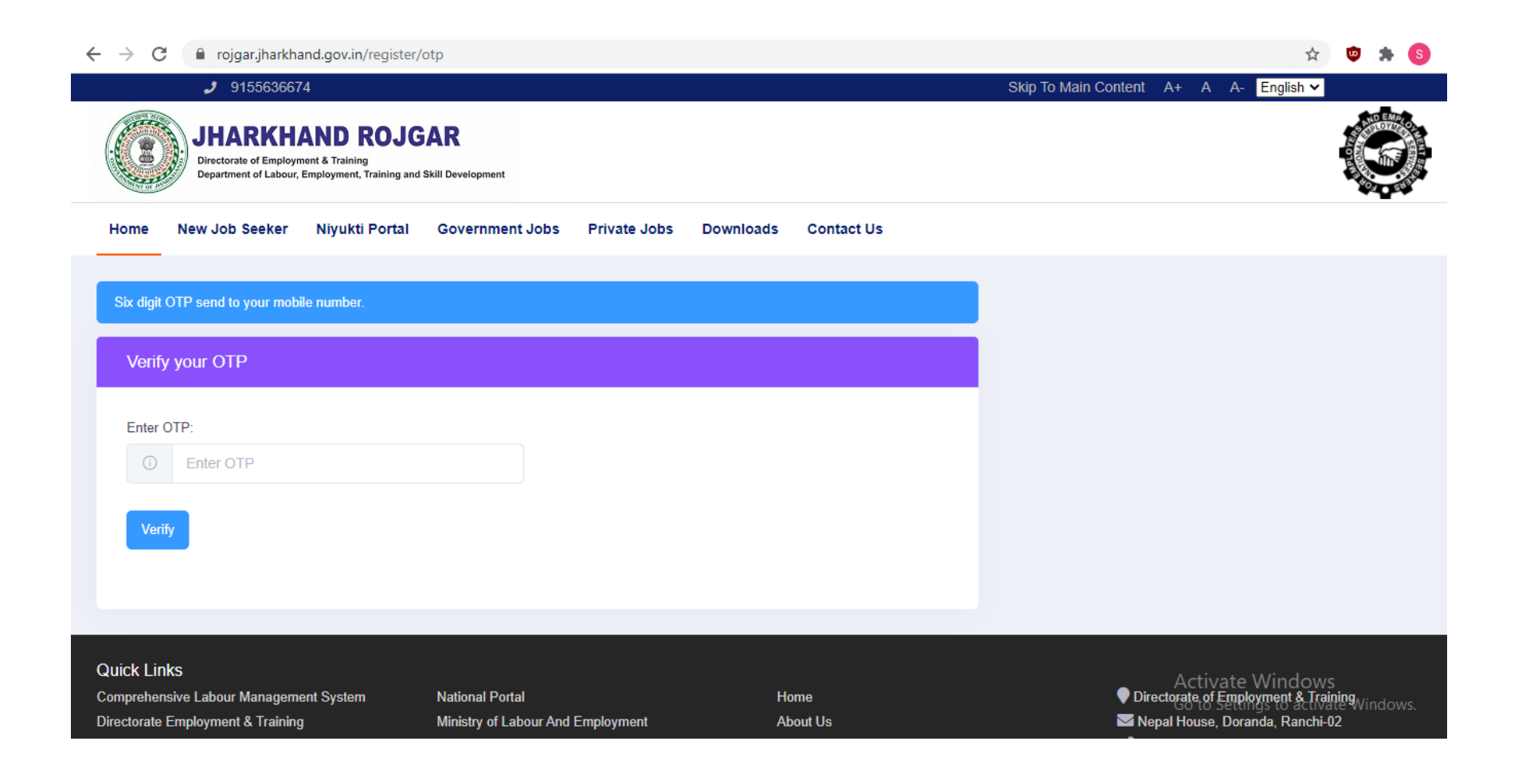

### Step 6: Enter your personal details (also upload your photo which should not be more than 10 KB)

| $\leftrightarrow$ $\rightarrow$ C | rojgar.jharkhand.gov.in/register/candidate                                                                                   |                                                                                                    | \$                                                    | 👳 🔹 🕲         |
|-----------------------------------|----------------------------------------------------------------------------------------------------|----------------------------------------------------------------------------------------------------|-------------------------------------------------------|---------------|
|                                   | <b>J</b> 9155636674                                                                                                    |                                                                                                    | Skip To Main Content A+ A A- English ❤                |               |
|                                   | JHARKHAND ROJGAR<br>Directorate of Employment & Training<br>Department of Labour, Employment, Training and Skill Development |                                                                                                    |                                                       |               |
| Home                              | New Job Seeker Niyukti Portal Government Jobs                                                                                | Private Jobs Downloads Contact Us                                                                                                    |                                                       |               |
|                                   | Your mobile number is verified.                                                                                              |                                                                                                    |                                                       |               |
|                                   | <b>1.</b> PERSONAL DETAILS                                                                                                   | <b>2.</b> ADDRESS DETAILS                                                                                                    | <b>3.</b> QUALIFICATION DETAILS                       |               |
|                                   | Registering District*     Regist       Select a district     ✓                                                               | ering Exchange*<br>ct a exchange                                                                                                    | Upload Photo:                                         |               |
|                                   | Aadhaar Number*                                                                                                    | Providing my Aadhaar No.,I have given my consent to the<br>partment of Labour, Employment & Training, GoJ for using Aadhaar<br>. to establish and authenticate my identity. | Allowed type: png, jpg, jpeg. Max allowed size: 10KB. |               |
|                                   | First Name*                                                                                                    | Middle Name                                                                                                    | Last Name Activate Window                             | VS            |
|                                   | Enter First Name                                                                                                    | Enter Middle                                                                                                    | Go to Settings to activ                               | rate Windows. |

#### Step 7: Complete entering personal details and click "Next"

| First Name*             | Middle Name         | Last Name                               |   |
|-------------------------|---------------------|-----------------------------------------|---|
| Enter First Name        | Enter Middle        | Enter Last Name                         |   |
| Email                   | Date of Birth*      | Father's Name*                          |   |
| Enter Email Id          | Enter Date of Birth | Enter Father's Name                     |   |
| Mother's Name*          | Gender*             | Category*                               |   |
| Enter Mother's Name     | Male                | ✓ General ✓                             |   |
| Religion*               | Marital Status*     | Mobile No* Is this your WhatsApp number |   |
| select Religion         | ✓ Unmarried         | ✓ 000000000 ○Yes                        |   |
| Are you migrant worker? |                     | ●No                                     |   |
|                         |                     |                                         |   |
|                         |                     |                                         | _ |
|                         |                     | NEXT                                    |   |
|                         |                     |                                         |   |

#### Step 8: Enter your address details and click "Next"

C i rojgar, jharkhand.gov.in/register/candidate?\_token=rbCGu4raTREIAifw8JJW8iC4IB8h4Ae88eQnk4SV&otp=

| 1. PERSONAL DETAILS                      | <b>2.</b> ADDRESS DETAILS           | <b>3.</b> QUALIFICATION DETAILS                       |  |
|------------------------------------------|-------------------------------------|-------------------------------------------------------|--|
| Rural/Urban*                             | Address(Street/Flat no/Tola/Mohalla | h):* City*                                            |  |
| Rural                                    | ► Enter Address                     | Enter City Name                                       |  |
| State*                                   | District*                           | Pin code                                              |  |
| Select a state                           | Select a district                   | ✓ Enter Pin Code                                      |  |
| Post Office*                             |                                     |                                                       |  |
| Select a post-office                     |                                     |                                                       |  |
| Permanent Address same as Correspondence | e Address 🗸 Yes                     |                                                       |  |
|                                          | uncheck,                            | if permanent and correspondence address are not same. |  |
|                                          |                                     |                                                       |  |

☆ 👳

#### Step 9: Enter your qualifications details

|                        |   |                             |   |                      | _ |
|------------------------|---|-----------------------------|---|----------------------|---|
| Qualification Level*   |   | Board/University/Institute* |   | Exam Passed*         |   |
| Select a qualification | ~ | Select a board              | ~ | Select a exam-passed | ~ |
| Stream                 |   | Passing Year                |   | Percent              |   |
| Select a stream        | ~ | 2021                        | ~ | Enter Percentage     |   |
| Add                    |   |                             |   |                      |   |
|                        |   |                             |   |                      |   |

#### Step 10: Click "Add" option

| <b>1.</b> PERSONAL DETAILS       | 2. ADDRESS DETAILS                                 | <b>3.</b> QUALIFICATION DETAILS    |   |  |
|----------------------------------|----------------------------------------------------|------------------------------------|---|--|
| Qualification Level*             | Board/University/Institute*                        | Exam Passed*                       |   |  |
| Unskilled                        | ~ Other                                            | ~ Unskilled                        | ~ |  |
| Stream                           | Passing Year                                       | Percent                            |   |  |
| Literate                         | ~ 2021                                             | ~ 00                               | ✓ |  |
| Add<br>Password*                 | Confirm Pas                                        | sword*                             |   |  |
| Enter Password                   | Onfirm F                                           | Confirm Password                   |   |  |
| Declaration:                     |                                                    |                                    |   |  |
| If any information is found to b | e wrong my registration may be rejected and I will | be held solely responsible for it. |   |  |

#### Step 11: Add extra educational qualifications (optional)

| 1. PERSONAL DETAILS         |                         | 2. ADDRESS DETAILS 3. QUALIFICATION DETAILS      |              |                 |              |              |          |        |
|-----------------------------|-------------------------|--------------------------------------------------|--------------|-----------------|--------------|--------------|----------|--------|
| Qualification Level*        |                         | Board/University/Institute* Other   Passing Year |              |                 | Exam Passed* |              |          |        |
| Unskilled                   | ~                       |                                                  |              |                 | Unskilled ~  |              |          |        |
| Stream                      |                         |                                                  |              |                 |              |              |          |        |
| Literate ~                  |                         | 2021 ~                                           |              |                 | 00           |              |          |        |
| Qualification<br>Lavel Boar | rd/University/Institute | Exam Passed                                      | Stream       | Passing<br>Year |              | NCO Marks(%) | Marks(%) | Action |
| Unskilled V                 | Other 🗸                 | Unskilled V                                      | Literate 🗸   | 2021            | •            | X00290 🗸     | 00       | Ξ      |
| Add                         |                         |                                                  |              |                 |              |              |          |        |
| Password*                   |                         |                                                  | Confirm Pass | word*           |              |              |          |        |
| Enter Password              |                         | ٢                                                | Confirm Pa   | assword         |              |              |          | A      |

# Step 12: Your Registration number will be User Id and Create a password for further login, check on declaration if all submitted details are correct and click on "Submit" option to complete your profile on the portal

| $\leftrightarrow$ $\rightarrow$ G | C in rojgar.jharkhand.gov.in/register/candidate?_token=rbCGu4raTREIAifw8JJW8iC4IB8h4Ae88eQnk4SV&otp= |                        |                                     |                                                                                          |                   |                            |           |   | • | * |
|-----------------------------------|----------------------------------------------------------------------------------------------------|------------------------|-------------------------------------|------------------------------------------------------------------------------------------|-------------------|----------------------------|-----------|---|---|---|
|                                   |                                                                                                    | Add                    |                                     |                                                                                          |                   |                            |           |   |   |   |
|                                   |                                                                                                    |                        |                                     |                                                                                          |                   |                            |           |   |   |   |
|                                   |                                                                                                    | Password*              |                                     |                                                                                          | Confirm Password* |                            |           |   |   |   |
|                                   |                                                                                                    |                        |                                     | 0                                                                                        |                   |                            |           |   |   |   |
|                                   |                                                                                                    | Declaration:           |                                     |                                                                                          |                   |                            |           |   |   |   |
|                                   |                                                                                                    | If any information is  | found to be wrong my registration m | to be wrong my registration may be rejected and I will be held solely responsible for it |                   |                            |           |   |   |   |
|                                   |                                                                                                    |                        |                                     |                                                                                          |                   |                            |           |   |   |   |
|                                   |                                                                                                    |                        |                                     |                                                                                          |                   |                            |           |   |   |   |
|                                   |                                                                                                    | PREVIOUS               |                                     |                                                                                          |                   | SUBMIT                     |           |   |   |   |
|                                   |                                                                                                    |                        |                                     |                                                                                          |                   |                            |           |   |   |   |
|                                   | Quick Lin                                                                                            | ks                     |                                     |                                                                                          |                   |                            |           |   |   |   |
|                                   | Comprehens                                                                                           | sive Labour Management | National Portal                     |                                                                                          | Home              | Directorate of Employment  | & Trainin | g |   |   |
|                                   | System                                                                                               | Employment & Training  | Ministry of Labour And Employment   | t                                                                                        | About Us          | 🔽 Nepal House, Doranda, Ra | nchi-02   |   |   |   |
|                                   | Jharkhand F                                                                                          | Employment & training  | National Career Service             |                                                                                          | Term of Use       | <b>2</b> 0651 249 1424     |           |   |   |   |
|                                   | ESI Jharkha                                                                                          | nd                     | e-Aadhaar                           |                                                                                          | Privacy Policy    |                            |           |   |   |   |
|                                   | Single Wind                                                                                          | ow System              |                                     |                                                                                          |                   |                            |           |   |   |   |
|                                   |                                                                                                    |                        |                                     |                                                                                          |                   |                            |           |   |   |   |

# Thank You